# How to Add Alt Text to H5P

1. Navigate to the H5P icon in the sidebar and click the activity you wish to edit

| 6        | All H5P Content Add no                                      | ew                  |          |  |
|----------|-------------------------------------------------------------|---------------------|----------|--|
|          | Search                                                      |                     |          |  |
| <\^<br>- | Title                                                       | Content type        | Author   |  |
| €<br>€   | CHS102 Lesson 10 Dialogue 1<br>word/sentence listening      | Course Presentation | zhouweny |  |
| 0        | CHS102 Lesson 8 Dialogue 1<br>listening comprehension       | Course Presentation | zhouweny |  |
| (C)<br>/ | CHS102 Lesson 13 Dialogue 2 reading comprehension           | Course Presentation | zhouweny |  |
| ڻ<br>ئ   | CHS102 Lesson 13 Dialogue 2<br>word/phrase/sentence reading | Course Presentation | zhouweny |  |
| õõ<br>ea | CHS102 Lesson 13 Dialogue 2<br>H5P Content                  | Course Presentation | zhouweny |  |
| 0        | All H5P Content                                             | Course Presentation | zhouweny |  |
|          | My Results                                                  | Course Presentation | zhouweny |  |
|          | CHS102 Lesson 13 Dialoque 1                                 | Course Presentation | zhouwenv |  |

### 2. Click "Edit"

CHS102 Lesson 12 Dialogue 1 reading comprehension Results Edit

| 今天中午,我和朋友一起去饭馆吃饭。                                                                         |                |  |  |  |  |
|-------------------------------------------------------------------------------------------|----------------|--|--|--|--|
| 看了菜单以后,我点了一大杯奶茶,一盘饺子,还有一碗青菜汤。我告诉服务员,饺子一<br>点肉都不要放,因为我吃素。我的朋友要了一瓶可乐,一盘糖醋鱼和一碗米饭。            |                |  |  |  |  |
| 我们一边等菜,一边聊天。十分钟以后,服务员上了菜,还给了我们两双筷子。菜很好<br>吃,我们都吃完了。                                       |                |  |  |  |  |
| 吃完以后,我买了单,一共68元。我朋友说下次他请客,还来这家饭馆。                                                         |                |  |  |  |  |
| Complete the passage below by typing the sentences according to what you read.            |                |  |  |  |  |
| 看了 以后,我 , 还有 。我告诉 , 饺子   , 因为我 。我的朋友要了一 可乐,一盘 和一碗米饭。   我们一边 菜,一边聊天。十分钟以后,服务员 , 还给了我们 。菜很好 |                |  |  |  |  |
| 吃,我们都了。                                                                                   |                |  |  |  |  |
| 吃完以后,我,一共68元。我朋友说下次他,还来这家饭馆。                                                              |                |  |  |  |  |
| Check                                                                                     |                |  |  |  |  |
|                                                                                           | - <del>*</del> |  |  |  |  |
| • //9 •                                                                                   | ×              |  |  |  |  |
| Ø Reuse log Rights of use <> Embed                                                        | H-9            |  |  |  |  |

3. Click the image lacking alt text and click the pencil icon

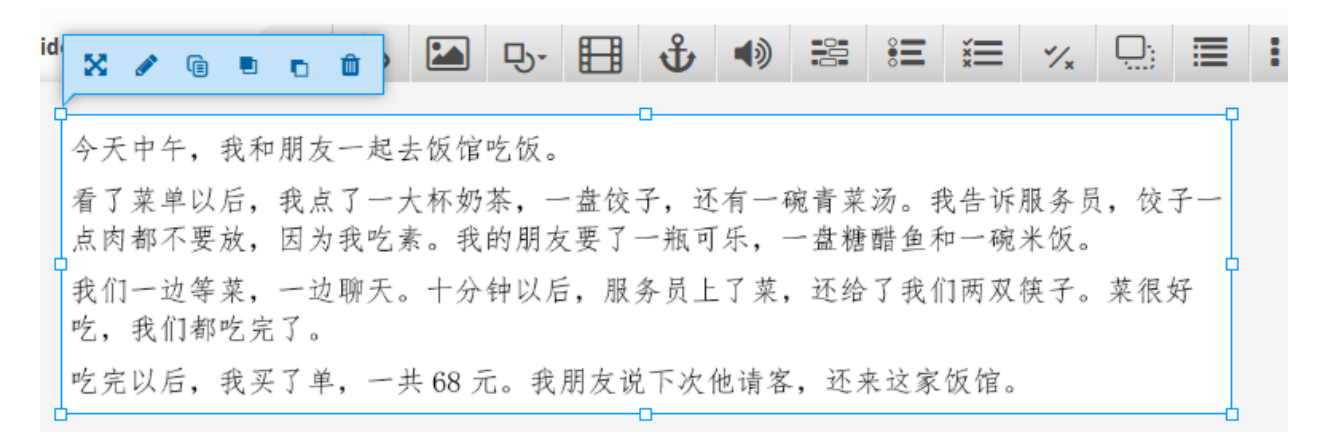

### 4. Replace the Alternative Text with appropriate alternative text

| 今天中午,我和朋友一起去饭馆吃饭。                                                      | ×               |
|------------------------------------------------------------------------|-----------------|
| 看了菜单以后,我点了一大杯奶茶,一盘饺子,还有一碗青菜汤。我告诉)<br>点肉都不要放,因为我吃素。我的朋友要了一瓶可乐,一盘糖醋鱼和一碗; | 服务员, 饺子一<br>米饭。 |
| 我们一边等菜,一边聊天。十分钟以后,服务员上了菜,还给了我们两双{<br>宅,我们都吃完了。                         | 筷子。菜狼好          |
| 吃完以后,我买了单,一共68元。我朋友说下次他请客,还来这家饭馆。                                      |                 |

🔧 Edit image

#### Decorative only

Enable this option if the image is purely decorative and does not add any information to the content on the page. It will be ignored by screen readers and not given any alternative text.

#### Alternative text \*

Required. If the browser can't load the image this text will be displayed instead. Also used by "text-to-speech" readers.

L12D1 image 2

# How to Add Alt Text to Images in the Text Editor

1. Click on the image and click the pencil icon

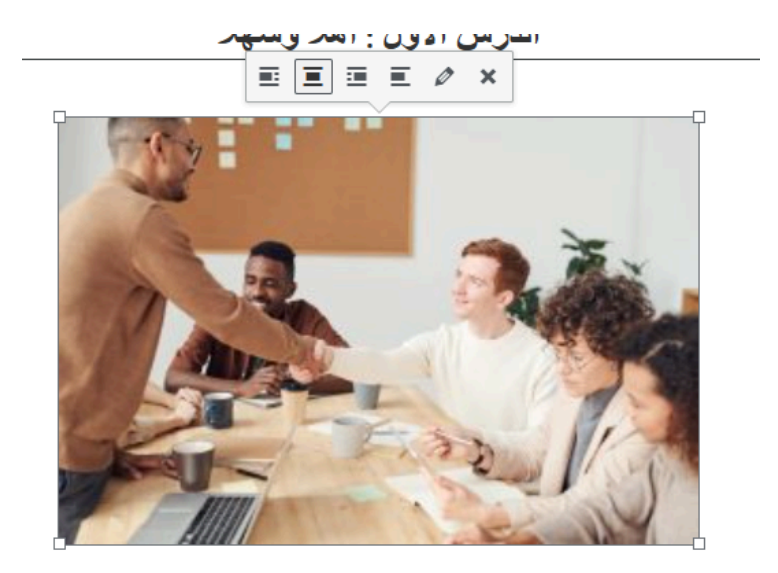

# 2. Replace the alternative text with appropriate alternative text

### Image details

| Alternative Text | students greeting each other in a library                                                      |  |
|------------------|------------------------------------------------------------------------------------------------|--|
|                  | Learn how to describe the purpose of the image. Leave empty if the image is purely decorative. |  |
| Caption          |                                                                                                |  |